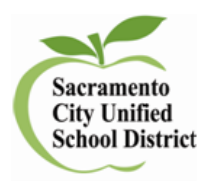

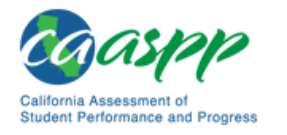

How to View Results in the Online Reporting System (ORS)

1. Go to CAASPP.org and click on

Online Reporting System (including Completion Status)

or click on from TOMS

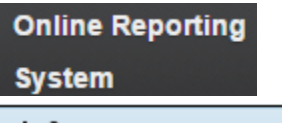

- 2. Score Reports
- 3. Select which Grade level and Subject you want to view and click on the number of students tested.

| Grade    | Number of Students<br>Tested | Grade   | Number of Students<br>Tested |  |  |
|----------|------------------------------|---------|------------------------------|--|--|
| Grade 3  | 1045                         | Grade 3 | 438                          |  |  |
| Grade 4  | 954                          | Grade 4 | 351                          |  |  |
| Grade 5  | 809                          | Grade 5 | 218                          |  |  |
| Grade 6  | 461                          | Grade 6 | 663                          |  |  |
| Grade 7  | 47                           | Grade 7 | 1321                         |  |  |
| Grade 8  | 87                           | Grade 8 | 728                          |  |  |
| Grade 11 | 651                          | 11      | 63                           |  |  |

4.

Is set for all students but you can use

the dropdown and view

Breakdown By:

ALL

ALL Economically Disadvantaged State English Language Proficiency Lew Enrolled Grade Gender IDEA Indicator LEP Status Migrant Status Primary Disability Type Race/Ethnicity

٧

5.

|                                                               |            |                                             | Thudente |                 |             |
|---------------------------------------------------------------|------------|---------------------------------------------|----------|-----------------|-------------|
| acramento City Unified<br>School District<br>(34674390000000) | ۹)         | ALL                                         | 651      | 2594 +4         | 22 22 25    |
| acramento City Unified<br>School District<br>(34674390000000) | ۹)         | African<br>American                         | 74       | <b>2661</b> ±14 | 34 23 27 16 |
| School District<br>(3467439000000)                            | ٠          | American<br>Indian /<br>Alaska Native       | 5        | <b>2563</b> ±39 | 20 60 88    |
| School District<br>(34674390000000)                           | ۹)         | Asian (non.<br>Filipino)                    | 117      | 2625 ±10        | 15 87 38    |
| acramento City Unified<br>School District<br>(34674390000000) | ٦          | Filipino                                    | 17       | <b>2044</b> ±22 | 6 30 35     |
| School District<br>(3467439000000)                            | •          | Hispanic                                    | 214      | 2552 ±7         | 32 30 20 11 |
| School District<br>(34674390000000)                           | ۹)         | Multi-Racial                                | 36       | 2013 ±21        | 17 25 33    |
| acramento City Unified<br>School District<br>(34674390000000) | ۹)         | Native<br>Hawailan /<br>Pacific<br>Islander | *        | 2582 x21        | 14 (64      |
| acramento City Unified<br>School District<br>(3467439000000)  | -          | Unknown                                     |          | 2013 -          | 100         |
| School District                                               | <b>~</b> ] | White                                       | 180      | 2635 ±0         | 12,30 38    |

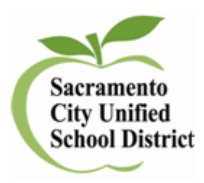

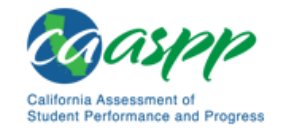

 You can then click on a grouping by selecting the school name and view by 1: Group, Roster or Student and 2: Subject, Claims or Targets by using the dropdown menus.

|         | nign (546                                                              | ELA/Literacy                                                                   |                                     |                         |      |    |    |
|---------|------------------------------------------------------------------------|--------------------------------------------------------------------------------|-------------------------------------|-------------------------|------|----|----|
| Select: | Group                                                                  | <ul> <li>Reading</li> </ul>                                                    | Claims                              |                         | 20   | 50 | 29 |
| Select: | Claims                                                                 | ✓ Writing                                                                      |                                     |                         | 24   | 43 | 33 |
| Select: | Current Admin                                                          | Listening                                                                      |                                     |                         | 19   | 58 | 23 |
|         | View                                                                   | Research/Inquiry                                                               |                                     |                         | 17   | 49 | 34 |
| Targ    | et                                                                     |                                                                                | e<br>I                              | Strength/We<br>ndicator | akne | s  |    |
| Rea     | ading                                                                  |                                                                                |                                     |                         |      |    |    |
| (Intext | formational Text) KEN<br>plicit details and impleterence or conclusion | / DETAILS: Given an inference<br>icit information from the text to<br>provided | e or conclusion, use<br>support the | =                       |      |    |    |

7. If you select student, click on the students' name and view their overall Performance Level, Scale Score and Claims.

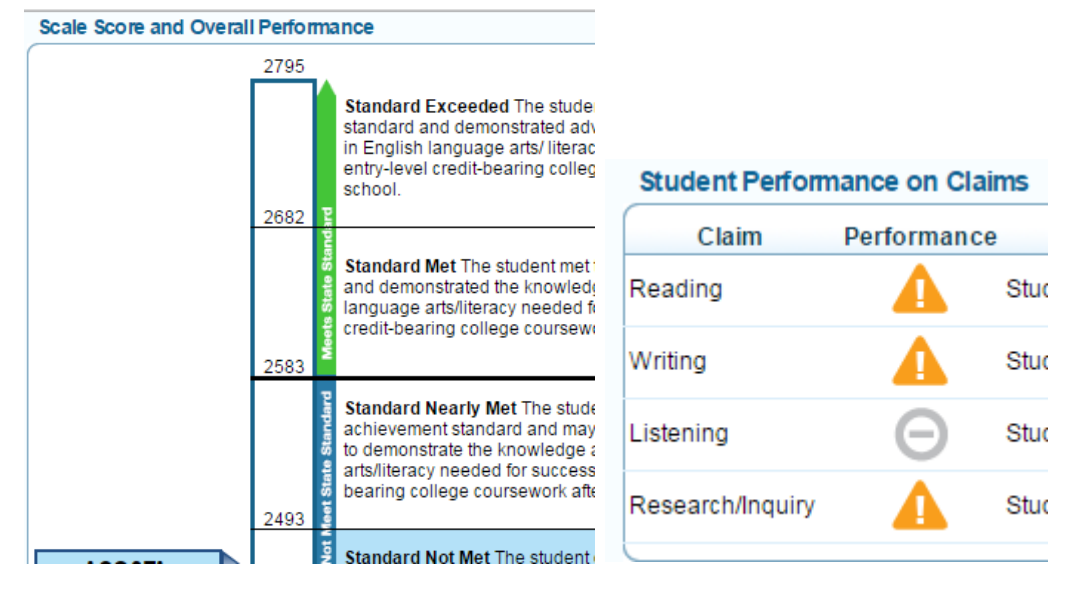